# Hinweise für "Eingabevertreter/in"

# zur Studierendenverwaltung in LSF

In der Rolle als "Eingabevertreter/in" geben Sie für einen Prüfenden die Noten in LSF ein, falls dieser das wünscht.

- Die Rolle "**Eingabevertreter/in"** haben wir für alle Sekretariate beim Prüfungsamt (PAGS) hinterlegen lassen. Dies ist die Voraussetzung, damit Sie das Prüfungsdatum und die Noten für eine/n Prüfer/in überhaupt eingeben können.
- Sie melden bitte den vollständigen Namen des Pr
  üfenden und VZD-Kennung, dessen Noteneingabe Sie 
  übernehmen sollen, direkt an das Pr
  üfungsamt: Ansprechpartnerin ist Frau Jana Haas: Jana.Haas@lmu.de

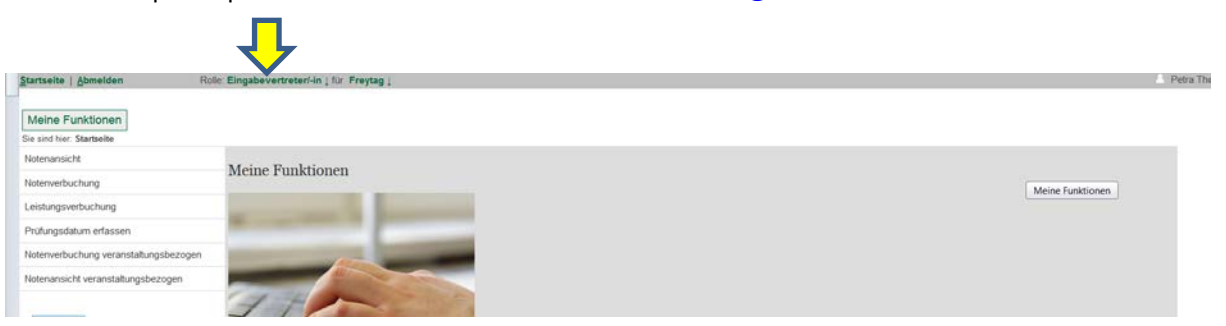

Nach der Prüfungsanmeldung (im "Wintersemester" etwa Ende Januar im "Sommersemester" etwa Mitte Juli) können Sie in Ihrer "Eingabevertreter/in"-rolle die Prüfungslisten der Ihnen zugeordneten Prüfenden bearbeiten.

## 1) Wie erzeuge ich eine Excel-Tabelle der zur Prüfung angemeldeten Studierenden des/der Prüfer/in?

Falls der/die Prüfende Prüfungslisten zu den Lehrveranstaltungen als Excel-Datei wünscht, können Sie diese bequem in LSF erzeugen. In der Rolle als "Eingabevertreter/in" wählen Sie zunächst den Prüfenden aus. Über den Menüpunkt **"Notenverbuchung veranstaltungsbezogen"** gelangen Sie anschließend zu den Lehrveranstaltungen, die nach Semestern geordnet sind.

|                                                               | ₽                                                                                                    |            |
|---------------------------------------------------------------|----------------------------------------------------------------------------------------------------|------------|
| Startseite   Abmelden                                         | Role: Eingabevertreter/-in_i fur Freytag j                                                                                                    | Petra Thor |
| Meine Funktionen<br>Sie sind hier: Startseite * Noterwerbuchu | Freydag, Nas                                                                                                    |            |
| Notenansicht                                                  | Notenverbuchung veranstaltungsbezogen                                                                                                    |            |
| Notenverbi                                                    |                                                                                                    |            |
| Leistung                                                      | Wortstrammetald     Qong 01     Qong 01     Qong |            |
| Prüfungsdatum erfassen                                        | 09005 Intelletuergeschichte                                                                                                    |            |
| Notenverbuchung<br>veranstaltungsbezogen                      | Ot120 Geschichte vorlragen - Prisertationstechnikken für Historiken Ot121 Geschichte schreiben - Schreibwerkstatt für Historiken                                                                                                    |            |
| Notenansicht veranstaltungsbezogen                            | n Startseite Abmelden                                                                                                    |            |
| dist bissionations as arbitrarilan                            |                                                                                                    |            |

Durch Anklicken der gewünschten Lehrveranstaltung gelangen Sie in die Eingabemaske für die Bewertungen:

|          | LA MS mod./Geschichte/86 ECTS//U/2010/10102         | 1        |              | LMQ | 0.0 | AN |
|----------|-----------------------------------------------------|----------|--------------|-----|-----|----|
|          | BA 2F/Geschichte/120 ECTS//H/2010/10302             | 1        |              | LMQ | 0.0 | AN |
|          | BA 2F/Geschichte/120 ECTS//H/2010/10302             | 1        |              | LMQ | 0.0 | AN |
|          | BA 2F/Geschichte/120 ECTS//H/2010/10302             | 1        |              | LMQ | 0.0 | AN |
| Speicher | Excel-Import.<br>Durchsuchen Keine Datei ausgewäht. | erwerfen | Auswahlseite |     |     |    |
|          |                                                     |          |              |     |     |    |

Mit dem Button "Excel-Export" erzeugen Sie die Excel-Tabelle, speichern diese als Datei ab und verschicken Sie anschließend an den/die Prüfer/in.

# 2) Wie erfasse ich das Prüfungsdatum?

Das Prüfungsdatum für die jeweiligen Lehrveranstaltungen sollten Sie immer zuerst eintragen, damit Sie die Notenlisten später abschließen können. Hierfür wählen Sie zunächst wieder den Prüfenden aus. Die Eingabemaske rufen Sie anschließend über den Menüpunkt "Prüfungsdatum erfassen" auf. Das Prüfungsdatum zur jeweiligen Lehrveranstaltung erfragen Sie bei dem/der Prüfer/in!

Falls Ihr/e Prüfer/in nur eine Lehrveranstaltung hält, tragen Sie das Prüfungsdatum über den Button "Datum überall einfügen" ein und "speichern" anschließend. Bei mehreren Lehrveranstaltungen mit verschiedenen Prüfungsdaten ist es notwendig, diese einzeln beim "Datum" einzutragen und dann zu speichern. Die Spalten "Beginn" und "Dauer" lassen Sie bitte frei.

| Notenansicht                         | Prüfungsdatum                   |                                                   |                        |                      |                   |       |          |                                            |
|--------------------------------------|---------------------------------|---------------------------------------------------|------------------------|----------------------|-------------------|-------|----------|--------------------------------------------|
| Noterweiting<br>Leistung             | nation<br>n Sie, data           | nden Prüfungsleistungen automatisch im Hintergrun | d aktualisiert werden. |                      |                   |       |          |                                            |
| Prüfungsdatum erfassen               | W en ausgegraut verket des      | . dass Sie das Prutungsdatum nicht mehr ändern d  | urfen. Bei Fragen wend | den Sie sich bitte a | standige Prullung | samt. |          |                                            |
| lotenverbuchung veranstatungsbezogen | Datum überall einfügen          |                                                   |                        | - <del>-</del>       | ·                 |       |          |                                            |
| lotenansicht veranstaltungsbezogen   | PNr Drucktext                   | Studiengangsmerkmale                              | Prüfer                 | Zweitprüfer Datum    | Beginn            | Dauer | Sem Te   | erm Veranstaltung                          |
| < Navication autiblenden             | 10102 BK NNG                    | BA 2F/Geschichte/120 ECTS//H/2010                 | Freytag, Nils (Dr.)    |                      | <b>Ö</b>          |       | 20192 0  | 1 09069 - Die Weimarer Republik (1918-1933 |
|                                      | 10402 BasisNeuesGesch           | LA Gy mod /Geschicht /105 ECTS//U/2010            | Fmytag, Nils (Dr.)     |                      | 1                 |       | 20192 0  | 1 09069 - Die Weimarer Republik (1918-1933 |
| AT LUMA                              | 10502 BesisNeuesGesch           | LA GS mod/Gesch/66 ECTS//U/2010                   | Freytag, Nils (Dr.)    |                      | 6                 |       | 20192 0  | 1 09069 - Die Weimarer Republik (1918-1933 |
| G rine                               | 10502 BasisNeuesGesch           | LA MS mod./Gesch/66 ECTS//U/2010                  | Freytag, Nils (Dr.)    |                      |                   |       | 20192 0  | 09069 - Die Weimarer Republik (1918-1933   |
|                                      | 10502 BasisNeuesGesch           | LA RS mod/Geschicht/72 ECTS//U/2010               | Froytag, Nils (Dr.)    |                      | (iii)             |       | 20192 0  | 09069 - Die Weimarer Republik (1918-1933   |
|                                      | 20102 Basiskurs Neu +Neueste Ge | BA 2F/Geschichte/60 ECTS//N/2010                  | Freytag, Nils (Dr.)    |                      |                   |       | 20192 0  | 09069 - Die Weimarer Republik (1918-1933   |
|                                      | 20802 VertiNeuesGesch           | LA Gy mod/Geschicht/105 ECTS//U/2010              | Freytag, Nils (Dr.)    |                      |                   |       | 20192 01 | 09197 - Preußen unter Wilhelm I. (1858-188 |
|                                      | 20802 Vertiku Neue+Neueste Gell | BA 2F/Geschichte/120 ECTS//H/2010                 | Freytag, Nils (Dr.)    |                      | 6                 |       | 20192 01 | 09197 - Preußen unter Wilhelm I. (1858-188 |
|                                      | 2 MPVertiNeuesGesch             | LA RS mod./Geschicht./72 ECTS//U/2010             | Freytag, Nils (Dr.)    |                      | 6                 |       | 20192 01 | 09197 - Preußen unter Wilhelm I. (1858-188 |
|                                      |                                 | Master/His/0 ECTS/GSP/H/-1                        | Freytag, Nils (Dr.)    |                      |                   |       | 20192 01 | 09272 - Lektürekurs - Das 19. Jahrhundert  |
| *                                    | Speichern Neue Suche            |                                                   |                        |                      |                   |       |          |                                            |

# 3) Wie trage ich die Noten der Studierenden für die Prüfenden ein?

Nach der Auswahl des/der Prüfer/in wählen sie unter dem Menüpunkt "Notenverbuchung veranstaltungsbezogen" das Semester und die Lehrveranstaltung aus, für die Sie die Noten eintragen wollen

| Startseite   Abmelden                       | Role: Eingabevertretarl-In ( für Freytag )                                                                                          | 🔮 Petra 1 |
|---------------------------------------------|----------------------------------------------------------------------------------------------------|-----------|
| Meine Funktionen                            | Freytag, Nils                                                                                                    |           |
| Sie sind hier: Startseite + Noterverbuchung | Mollenhauer, Daniel                                                                                                    |           |
| Notenansicht                                | Notenverbuchung veranstaltungsbezogen                                                                                               |           |
| Noterwerbuchung                             |                                                                                                    |           |
| Leistur                                     | Wintersemester     On 0176 Die Erandersche Reuchston                                                                                |           |
| Prüfun merfassen                            | 0 09085 Intellektuellengeschichte                                                                                                   |           |
| Notenverbuchung<br>veranstaltungsbezogen    | 09120 Geschichte vortragen - Präsentationstechniken für Historiker     00121 Geschichte schreiben - Schreitwerkstatt für Historiker |           |
| Notenansicht veranstaltungsbezogen          | Startseite Abmelden                                                                                                    |           |

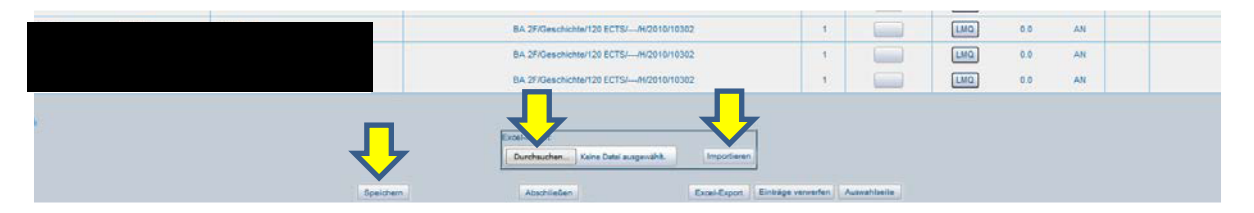

Sie können nun in der Spalte "Bewertung" die Noten (Ziffernfolge ohne Komma, z.B. 170) bzw. den entsprechenden Vermerk für "BE = bestanden" oder "NB =nicht bestanden" und weitere Bewertungen eintragen (siehe Merkblatt zur Noteneingabe)! Bitte abschließend "speichern" nicht vergessen!

Falls Ihnen der/die Prüfer/in eine Excel-Datei mit allen Noten der Veranstaltung geschickt hat, können Sie diese in LSF hochladen. Dazu klicken Sie auf "Durchsuchen", wählen die abgespeicherte Excel-Tabelle aus und übernehmen die Noten automatisch, indem Sie "Importieren" auswählen. **Abschließend speichern Sie die importierten Einträge!** 

| Veranstaltun<br>Prüfungsterr | gsnummer: 0919<br>nin: 01 | ,       | Veranstaltung. Praktikumsbegleitende Übung Gymnasiu | ım ( ) |    |   |        |       |        |      | Teilnehmer: 2                 |
|------------------------------|---------------------------|---------|-----------------------------------------------------|--------|----|---|--------|-------|--------|------|-------------------------------|
| Matrikeinr.                  | Nachname                  | Vorname | Prüfungsmerkmale                                    | Vers   |    | ļ | BewArt | Bonus | Status | Verm | Kommentar                     |
|                              |                           | u e     | LA Gy mod /Geschichte/105 ECTS//U/2010/10703        | 1      | 17 | 0 | (LMU)  | 2.0   | BE     | u u  | OK, Datensatz wurde geändert. |
|                              |                           |         | LA RS mod./Geschichte/72 ECTS//U/2010/10603         | 1      | 27 | 0 | LMU    | 2.0   | BE     |      | OK, Datensatz wurde geändert. |
|                              |                           |         |                                                     |        |    |   |        |       |        |      |                               |

Alle korrekten Einträge erscheinen in LSF dann anschließend in grün, fehlerhafte oder fehlende Einträge werden Ihnen orange bzw. rot angezeigt. Die Leistungen der Studierenden, die keinen Prüfungsanspruch mehr haben oder vorgezogene Noten melden Sie bitte direkt per E-Mail an das Prüfungsamt (PAGS - Kontakt siehe Seite 4).

| Matrikelnr.<br>B B | Nachname<br>g g | Vorname<br>a n | Prufungsmerkmale<br>g p                                                            | Vers<br>B B | Bewertung<br>g g            | BewArt<br>u u | Bonus<br>a a | Status<br>III II | Verm<br>a a | Kommentar<br>g 🛙              |
|--------------------|-----------------|----------------|------------------------------------------------------------------------------------|-------------|-----------------------------|---------------|--------------|------------------|-------------|-------------------------------|
|                    |                 | 1              | LA Gy mod /Geschichte/105 ECTS//U/2010/10703                                       | 1           | 170                         | LMU           | 2.0          | BE               |             | OK, Datensatz wurde geändert. |
|                    |                 |                | LA RS mod./Geschichte/72 ECTS//U/2010/10603                                        | 1           | 270                         | LMU           | 2.0          | BE               |             | OK, Datensatz wurde geändert. |
| 122                |                 |                | Excel-in<br>Dut. Keine Datei ausgewäht.<br>Speichern Abschließen Excel-Export Eint | age ven     | Importieren<br>werfen Auswa | ahiseite      |              |                  |             |                               |

Wenn das Prüfungsdatum sowie alle Noten gespeichert sind, müssen Sie den Vorgang "abschließen", damit die Studierenden die Noten einsehen können.

# 4) Wie kann ich nach Abschluss der Notenliste/n die eingetragenen Noten einsehen?

Unter dem Namen des/r Prüfer/in können Sie über die Funktion "Notenansicht veranstaltungsbezogen", Auswahl des Semesters und der Lehrveranstaltung die eingetragenen Noten jederzeit einsehen und ggf. prüfen – etwa wenn es Nachfragen gibt.

| Sie and her: Statsete * Notenansicht Notenansicht Notenansicht Notenansicht Prüfungsdahun Prüfungsdahun Prifungsbezogen Antenansicht veranstaltungsbezogen Antenansicht veranstaltungsbezogen Antenansicht veranstaltungsbezogen Antenansicht Notenansicht Notenansicht N | veranstaltungsbezog<br>er 19/20 Ternin 01<br>ester 19 Ternin 01<br>s Wilhelminischer erreich 16<br>setreibe tris<br>estereibe tris<br>usekurs Moderne Geschrichte<br>e Forschungen zur europäisch<br>ter 18/19 Ternin 01<br>ester 18 Ternin 01                                                                                                    | gen<br>990-1914<br>Jange 19. Jahrhundert (1789-1918)<br>Das lange 19. Jahrhundert<br>Inen Moderne um 1900 |          |      |        |       |        |            |           |
|----------------------------------------------------------------------------------------------------|----------------------------------------------------------------------------------------------------|----------------------------------------------------------------------------------------------------|----------|------|--------|-------|--------|------------|-----------|
| Notenansicht Notenansicht Noten | veranstaltungsbezog<br>ker 19/20 Termin 01<br>sekre 19 Termin 01<br>s Withelmmiss<br>schreibe stand under deschichter<br>schreibe stand under deschichter<br>steseamensson zur europäisch<br>ter 18/19 Termin 01<br>ester 18 Termin 01                                                                                                    | gen<br>1990-1914<br>Jange 19. Jahrhundert (1789-1918)<br>Das lange 19. Jahrhundert<br>hen Moderne um 1900 |          |      |        |       |        |            |           |
| Notenverbuchung Leistungsverbuchung Prufungsdatun en Notenverbuchung en Notenansicht veranstaltungsbezogen Notenansicht Notenansicht No | ter 19/20 Termin 01<br>setre 19 Termin 01<br>s Withelminischer Verreich 10<br>s schreibe sind verreich 10<br>s schreibe sind verschreiche<br>use forschungen zur europäisch<br>ter 19/19 Termin 01<br>seter 18 Termin 01                                                                                                    | 890-1914<br>Jange 19. Jahrhundert (1789-1918)<br>Das lange 19. Jahrhundert<br>hen Moderne um 1800         |          |      |        |       |        |            |           |
| Leistungsverbuchung<br>Prufungsdatun en<br>Notennansicht veranstaltungsbezogen<br>Notenansicht veranstaltungsbezogen<br>Notenansicht veranstaltungsbezogen<br>Notenansicht veranstaltungsbezogen<br>Notenansicht Notenansicht ver<br>Notenansicht Notenansicht ver<br>Notenansicht Notenansicht ver<br>Notenverbuchung versichtung<br>Prufungsdatum erfassen<br>Notenverbuchung versichtungsbezogen                                                                                                    | ter 19/20 Termin 01<br>ester 93 Termin 01<br>schreibe son userschieft<br>schreibe son userschiefte<br>usesamenskon ung Das 1<br>dürekurs Moderne Gerschrichte<br>use Forschungen zur europäisch<br>ter 19/19 Termin 01<br>ester 18 Termin 01                                                                                                    | 890-1914<br>Jage 19. Jahrhundert (1789-1918)<br>Das lange 19. Jahrhundert<br>hen Moderne um 1900          |          |      |        |       |        |            |           |
| Profungsdatum en of the second second | Whenmiss Without and Compare the schere of the schere of t | 890-1914<br>Jange 19. Jahrhundert (1789-1918)<br>Das lange 19. Jahrhundert<br>hen Moderne um 1900         |          |      |        |       |        |            |           |
| Noterverbuchungenstaltungsbezogen              © 09980 W<br>© 09980 W<br>© 09                                                                                                    | e schreibe ister Lesephie?<br>uitsexamension dang. Das i<br>durekurs Moderne Geschichte i<br>de Forschingen zur europäisch<br>ter 18/19 Termin 01<br>ester 18 Termin 01                                                                                                    | iange 19. Jahrhundert (1789-1918)<br>Das lange 19. Jahrhundert<br>hen Moderne um 1900                     |          |      |        |       |        |            |           |
| Notenansicht veranstaltungsbezogen         002/45 S           << Navigation ausbienden                                                                                                    | atsexamensvolt Kung Das I<br>durekurs Moderne Geschichte: I<br>de Forschungen zur europäisch<br>der 18/19 Termin 01<br>ester 18 Termin 01                                                                                                    | sange 19 Jahrhundert (1789-1916)<br>Des lange 19 Jahrhundert<br>hen Moderne um 1900                       |          |      |        |       |        |            |           |
| <                                                                                                    | ue Forschungen zur europäisch<br>ter 18/19 Termin 01<br>ester 18 Termin 01                                                                                                    | hen Moderne um 1900                                                                                       |          |      |        |       |        |            |           |
| Notenansicht Notenansicht ver<br>Notenansicht Veranstaltungsbrumme<br>Leistungsverbuchung Prüfungstermen 01<br>Prüfungsdatum erfassen<br>Notenverbuchung veranstaltungsbezogen                                                                                                    | ter 18/19 Termin 01<br>ester 18 Termin 01                                                                                                    |                                                                                                    |          |      |        |       |        |            |           |
| Notenansicht Veranstaltungsbezogen                                                                                                    |                                                                                                    |                                                                                                    |          |      |        |       |        |            |           |
| Notenverbuchung Veranstatlungsnumme<br>Leistungsverbuchung Prüfungstermin: 01<br>Prüfungsdatum erfassen<br>Notenverbuchung veranstatlungsbezogen                                                                                                    | anstaltungsbezogen                                                                                                    |                                                                                                    |          |      |        |       |        |            |           |
| Leistungsverbuchung Prüfungstermin: 01 Prüfungsdatum erfassen Noterverbuchung veranstaltungsbezogen                                                                                                    | 09267                                                                                                    | 1000 d                                                                                                    | Sec. 1   |      |        |       |        |            |           |
| Prüfungsdatum erfassen<br>Noteriverbuchung veranstaltungsbezogen                                                                                                    | 1 1                                                                                                    | veranstaltung: Neue Porschungen zur europaischen Moderne um 1900 (V                                       | (Ubung ) |      |        |       | 1 10   | nenmen-in. | 3         |
| Notenverbuchung veranstaltungsbezogen                                                                                                    |                                                                                                    |                                                                                                    |          |      |        |       |        |            |           |
|                                                                                                    |                                                                                                    |                                                                                                    |          | -    |        |       |        |            |           |
| Notenansicht veranstaltungsbezogen Matrikelnr. Nachnai                                                                                                    | e Vorname                                                                                                    | Pr⊕fungsmerkmale                                                                                          | Vers     | Be g | BewArt | Bonus | Status | Verm       | Kommentar |
| << Navigation ausblenden                                                                                                    | 6 6                                                                                                    | C D                                                                                                    |          |      | ØD     |       |        |            |           |
|                                                                                                    | 00                                                                                                    | MasteriCesshiphe/100 ECTE/ AU0010/04500                                                                   | 1        | 130  | LMU    | 6.0   | BE     |            |           |
| 🤪 Hilfe                                                                                                    | 0.0                                                                                                    | Mitster/Geschichte/120 EG15//Pt/2016/21599                                                                |          |      |        |       | -      |            |           |
|                                                                                                    |                                                                                                    | Master/Geschichte/120 ECTS//H/2018/21599                                                                  | 1        | 100  | LMU    | 6.0   | BE     |            |           |

# Beachten Sie abschließend bitte auch folgende Hinweise:

- Weitere Informationen über LSF erhalten Sie im Serviceportal unter: https://www.portal.uni-muenchen.de/intranet/lsf\_hilfe\_mitarbeiter/schulungen/ schulungsunterlagen/index.html
- Bei Fragen / Problemen helfen wir Ihnen selbstverständlich gerne weiter:
  - Studienreferent Dr. Nils Freytag, 2180-2959, E-Mail: <u>N.Freytag@lmu.de</u>
  - Petra Thoma (Kandlinger), 2180-6121, E-Mail: <u>P.Thoma@Imu.de</u>
  - Prüfungsamt (PAGS) z.B. Meldung vorgezogener Noten: <u>Frau Jana Haas, 2180-6116: Jana.Haas@lmu.de</u> <u>Frau Kornelia Winkler, 2180- 6178 (Didaktikstudiengänge):</u> <u>Kornelia.Winkler@lmu.de</u>

# Hinweise zur Benotung der einzelnen Lehrveranstaltungsarten

#### Das Wichtigste vorab:

Noten, die sich aus mehreren Prüfungsteilleistungen zusammensetzen werden **nie** gerundet, sondern immer errechnet. **Beispiel:** Referat = 2,3 + Hausarbeit = 3,0 = 5,3 : 2 = 2,65

Bitte geben Sie **"nicht bestandene"** Leistungen immer **korrekt** an, denn diese haben **prüfungsrechtliche Konsequenzen. Es gibt folgende Möglichkeiten:** 

- **500 = nicht bestanden (Achtung:** Sie benötigen vorher eine/n Zweitgutachter/in)
- **5TA** = Täuschung
- **5PL** = **Plagiat (bei Plagiatsverdacht** zunächst bei Herrn Piereth oder Herrn Freytag melden)
- **5NE** = nicht erschienen
- **5AA** = nicht abgegeben

#### **Bitte halten Sie unbedingt die vorgegebenen Fristen des Prüfungsamtes ein:** Notenschluss für vorgezogene Noten (etwa für Studierende im Abschlusssemester):

WISE 28./29.2. oder SOSE 31.08.

Notenschluss für Veranstaltungen mit einzelner Prüfungsform "KL oder RE oder ES oder MP": WISE 21.3. oder SOSE 21.9.

Allgemeiner Notenschluss: Immer Montag vor Beginn der Vorlesungszeit

#### 1. Vorlesung, Lektürekurs

- sowie in der Geschichtsdidaktik: (praktikumsbegleitende) Übung
- Lehrveranstaltung wird nicht geprüft keine Prüfungsleistung.

## 2. Übung, Bachelorkurs

#### sowie in der Geschichtsdidaktik: Basis- und Vertiefungskurs

- Es gibt eine Prüfungsleistung.
- Folgende Noten sind möglich: 1,0; 1,3; 1,7; 2,0; 2,3, 2,7, 3,0, 3,3, 3,7; 4,0; 5,0.
- Bitte tragen Sie die Noten in der Liste ohne Komma ein. z.B. **100, 130, 170....370, 400, 500**.
- 3. Sprachkurs und Bericht (Praktikum, Lehrbegleitung, Tagung, Institutionen, Archiv, Forschung)
  - Es gibt eine Prüfungsleistung
  - Die Sprachkurse müssen nur bestanden werden. Sie werden nicht benotet.
  - Mögliche Vermerke: BE=bestanden; NB=nicht bestanden; NE=nicht erschienen; NAA=nicht abgegeben, TA=Täuschung; PL=Plagiat

#### 4. Basiskurs, Vertiefungskurs, Aufbaukurs

- Es gibt zwei Prüfungsleistungen RE+HA.
- Bilden Sie den Durchschnitt aus den zulässigen Noten (1,0; 1,3; 1,7; 2,0; 2,3; 2,7; 3,0; 3,3; 3,7; 4,0).

**Beispiel:** Noten der einzelnen Prüfungsleistungen: 2,7 + 2,0 = 4,7 : 2 = 2,35 (nicht runden!)

- Bitte tragen Sie den Durchschnittwert in der Liste ohne Komma ein, z.B. 235
- Wenn auch nur eine der einzelnen Prüfungsleistungen mit "nicht ausreichend" (5,0) bewertet wird, ist der gesamte Kurs nicht bestanden.

#### "Alte" Prüfungs- und Studienordnungen BA und LA (Studienbeginn vor dem WISE 20/21)

#### 1. Vorlesung

- Es gibt **eine** Prüfungsleistung.
- Die Vorlesungs- und Lektürekursprüfung müssen **nur bestanden** werden. Sie werden **nicht** benotet.
- Mögliche Vermerke: BE=bestanden; NB=nicht bestanden; NE=nicht erschienen; NAA=nicht abgegeben, TA=Täuschung; PL=Plagiat

### 2. Übung, Sprach- und Bachelorkurs

### sowie in der Geschichtsdidaktik auch: Vorlesung, Vertiefungskurs und Basiskurs, Übung und praktikumsbegleitende Übung

- Es gibt eine Prüfungsleistung.
- Folgende Noten sind möglich: 1,0; 1,3; 1,7; 2,0; 2,3, 2,7, 3,0, 3,3, 3,7; 4,0; 5,0.
- Bitte tragen Sie die Noten in der Liste ohne Komma ein. z.B. **100, 130, 170....370, 400, 500**.

#### 3. Basis- und Vertiefungskurs

- Es gibt drei Prüfungsleistungen.
- Bilden Sie den Durchschnitt aus den zulässigen Noten (1,0; 1,3; 1,7; 2,0; 2,3; 2,7; 3,0; 3,3; 3,7; 4,0).
   Beispiel: Noten der einzelnen Prüfungsleistungen:1,3 + 2,0 + 1,7 = 5,0 : 3 = 1,667 (nicht runden, dritte Stelle hinter dem Komma bitte streichen!)= 1,66
- Bitte tragen Sie die Noten in der Liste ohne Komma ein z.B. 166
- Wenn auch nur eine der einzelnen Pr
  üfungsleistungen mit "nicht ausreichend" (5,0) bewertet wird, ist der gesamte Kurs nicht bestanden.

2